## GEORG.NET Das Telefonbuch Installationsanleitung

## Download-Installation "Das Telefonbuch"

Mit dem Erwerb des Produktes "das Telefonbuch" auf der Seite

http://www.telefoncd.de/DasTelefonbuch-CD-mit-Rueckwaertssuche.html erhalten Sie ein Download-Link der Software per E-Mail.

- 1. Downloaden Sie das Installations-Programm DasTelefonbuch.
- 2. Starten Sie die Installation von **Das Telefonbuch** direkt am **GEORG Server !!!** Dies ist ganz wichtig, da sonst der GEORG RS die Installation von Das Telefonbuch nicht automatisch finden kann.
- 3. Da Sie sich für die Download-Variante entschieden haben, wird das Installations Programm die eigentliche TelefonCD Installation entpacken und anschließend das Programm installieren.

| 🕜 Sehr geehrter Kund | de,                                                                                                    | -                                                                                  |                                                                | ×  |
|----------------------|----------------------------------------------------------------------------------------------------|------------------------------------------------------------------------------------|----------------------------------------------------------------|----|
|                      | vielen Dank, dass Sie sich für die Anwendung Da<br>Deutschland Herbst/Winter 2015/16 entschieden<br>Sollten Sie bereits eine ältere Version der Anwen<br>Computer installiert haben, deinstallieren Sie die<br>Sie mit der Neuinstallation fortfahren.<br>Bitte wählen Sie nach dem automatischen entpar<br>Installationsdialog aus, ob sie eine Mehrplatz-/ of<br>Einzelplatzversioninstallieren möchten.<br>Bei Fragen und Anregungen zum Produkt wender<br>an info@telefoncd.de.<br>Bei technischen Problemen steht Ihnen unser Su | as Tele<br>I haben<br>Idunga<br>ese bitti<br>cken in<br>der<br>n Sie s<br>upportte | fonbuch<br>h.<br>uf Ihrem<br>e, bevor<br>n<br>ich bitte<br>eam | <  |
|                      | elverzeichnis<br>C: \Users \Sebastian \Downloads                                                                                                    | ~ <u></u>                                                                          | <u>)</u> urchsuche                                             | :n |
|                      | Installieren                                                                                                    |                                                                                    | <u>A</u> bbrechen                                              |    |

Den Vorschlag des Zielverzeichnis sollten Sie unbedingt um einen Unterordner manuell ergänzen, da sie sonst die komplette Installation ohne Unterordner im angegeben Ordner wiederfinden. Ergänzen Sie also das Zielverzeichnis um "\TelefonCDInstallation"

| Zielverzeichnis                                    |        |
|----------------------------------------------------|--------|
| C:\Users\Sebastian\Downloads\TelefonCDInstallation | $\sim$ |
|                                                    |        |

Betätigen Sie nun die Schaltfläche **Installieren.** Die eigentlichen Installationsdateien werden nun entpackt und das Setup wird anschließend gestartet.

Das hier vorgeschlagene Zielverzeichnis sollte so beibehalten werden. Klicken Sie nun auf die Schaltfläche Weiter.

| Das Telefonbuch Deutschl  | and installieren | ×         |
|---------------------------|------------------|-----------|
| Das Telefonbuch Deutschl  | Installieren     |           |
| Toring investments in the | Weiter >         | Abbrechen |
|                           |                  |           |

Sie sehen nun die Kauf und Nutzungsbedingungen. Setzen Sie ein Haken in das Feld Ja, ich habe den Text gelesen... und klicken erneut auf Weiter.

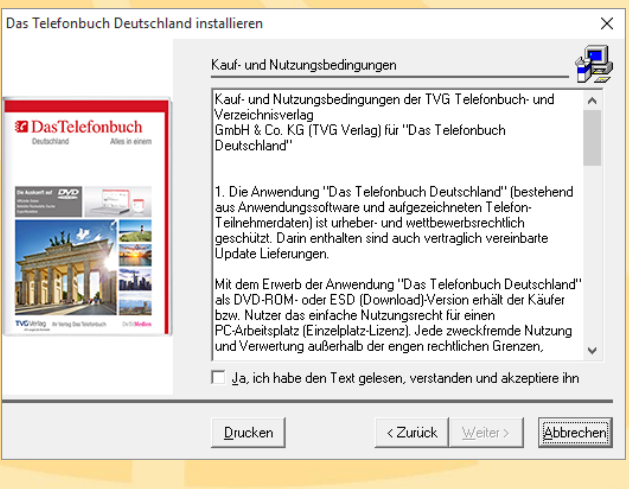

Wahl des Setup-Typs

Netzwerk (935 MB)

Benutzerdefiniert

Beschreibung

Klicken Sie auf den Typ des Setups, den Sie bevorzugen und klicken Sie danach auf Weiter.

Installiert die Komponenten für den Einzelplatzbetrieb. Nur auf diesem PC kann die Anwendung genutzt werden. Nach dem Start der Anwendung kann die DVD aus dem Laufwerk entnommen werden.

Х

Als Installations-Typ wählen Sie nun Einzelplatz aus und betätigen die Schaltfläche **Weiter**.

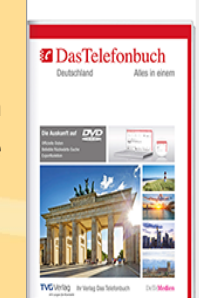

Das Telefonbuch Deutschland installieren

Das Programm wird jetzt installiert und anschließend gestartet. Sobald die Software DasTelefonbuch gestartet ist, können Sie diese auch wieder beenden.

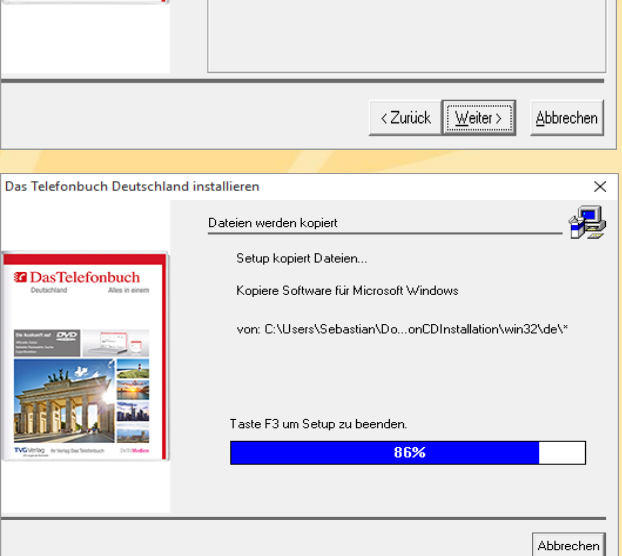

- Nach erfolgreicher Installation am GEORG Server, müssen Sie das Programm GEORG RS neustarten. Erst nach diesem Neustart findet Ihr GEORG RS die Installation automatisch. Eine separate Konfiguration innerhalb GEORG ist nicht nötig.
- Die eigentliche Installation und Einrichtung von das Telefonbuch ist abgeschlossen. Sie können nun am GEORG Client über Adressverwaltung->Online-Telefonbuch direkt im Datenbestand von das Telefonbuch Deutschland suchen können.

6. In dem Fenster "Online-Telefonbuch" können Sie links unten am Fenster nun "Das

Telefonbuch" auswählen. Zusätzlich zu der bisherigen Suche durch Nachname, Vorname und Ort stehen Ihnen nun die Felder Straße und Tel.Nr. zur Verfügung. Das Feld Straße können Sie mit Nachname oder Vorname zur Eingrenzung verwenden. Sie können jedoch auch das Feld Name und Vorname leer lassen und GEORG sucht nun nach alle Adressen auf einer Straße in einem bestimmten Ort. Über die Eingabe einer Telefonnummer

| 🖀 Online-Telefonbuch - GEORG      |            |        |                 |  |  |  |
|-----------------------------------|------------|--------|-----------------|--|--|--|
| Nachname geosoft                  | Ort / Plz  | geldem |                 |  |  |  |
| Vomame                            |            |        |                 |  |  |  |
| Straße                            |            |        |                 |  |  |  |
| Tel. Nr.                          | . Nr.      |        | Suche ausführen |  |  |  |
| Name                              | ▲ Straße   | PLZ    | Ort             |  |  |  |
| GEOSOFT - Vermessungssysteme GmbH | Westwall 8 | 47608  | Geldem          |  |  |  |
| [] III                            |            |        | F               |  |  |  |
| Das Telefonbuch  Online           |            | ОК     | Abbrechen       |  |  |  |
| 1 Adresse gefunden                |            |        |                 |  |  |  |

sucht nun GEORG Rückwärts eine Adresse. Sobald Sie Zeichen in das Feld der Telefonnummer eingeben, werden die Felder Nachname, Vorname, Ort und Straße deaktiviert.

7. Die neue Telefonbuch Funktion wird auch in der GEORG Telefonie (TAPI) Funktion verwendet. Sollte ein für GEORG unbekannter Teilnehmer sie anrufen, sucht GEORG über die übermittelte Telefonnummer automatisch im Telefonbuch.

Unter folgenden Links finden Sie die Original-Installationsanleitungen

- Handbuch Das Telefonbuch Deutschland
- Installationsanleitung Netzwerk-/Intranetversion